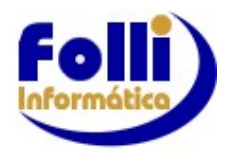

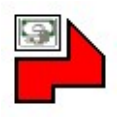

# Adiantamento 13º Salário e Médias

### 1. Em Configurar/Datas de Pagamento, informe a data de pagamento do Adto.13º Sal;

2. Informar os eventos para as médiasem Configurar / Médias;

3. Verifique o opcional 04 (13º Salário: Descontar Avos dos períodos com mais de 14 faltas), localizado no Cadastro de empresas, aba Configurações Periódicas, linha 50 e configure conforme sua necessidade;

4. Para **não**lançar o Adto.13ºpara funcionários em Rescisão no mês de lançamento, filtre a lista de funcionários, conforme exemplo abaixo:

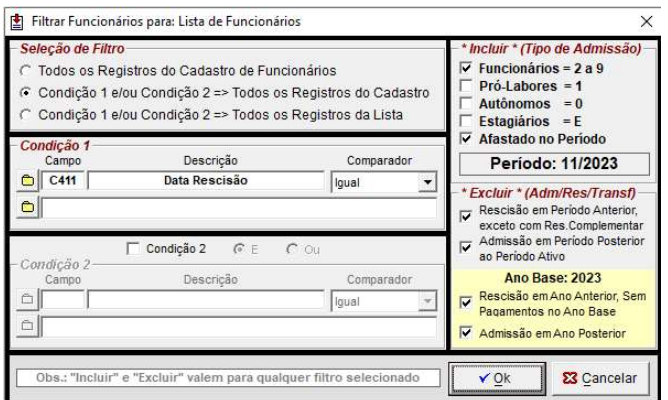

- 5. Em Processar/Lançamentos Automáticos, selecione a aba "13º Salário";
- 6. Informe na linha "Evento / Item" o item V614 (Adiantamento 13º Salário).

| campo                                                                                                    | F3               | Descrição                                                                                                    |                                                                                          |
|----------------------------------------------------------------------------------------------------|------------------|----------------------------------------------------------------------------------------------------|------------------------------------------------------------------------------------------|
| Evento / Item                                                                                                    |                  | 614                                                                                                    |                                                                                          |
| Quantidade                                                                                                    |                  | 0,00                                                                                                    |                                                                                          |
| Unidade                                                                                                    | -                | Real                                                                                                    |                                                                                          |
| Descritivo do Evento                                                                                                    | -                | Adiantamento 13 ° Salário                                                                                                    |                                                                                          |
| Período Médias : Início                                                                                                    |                  | 01/2023                                                                                                    |                                                                                          |
| Período Médias : Fim                                                                                                    |                  | 11/2023                                                                                                    |                                                                                          |
| Linha de Lançamento                                                                                                    | -                | 00                                                                                                    |                                                                                          |
| "Quantidade", ou "Qu                                                                                                    | antida           | de-Fórmula*, serão aplicados a proporção *avos*/12.                                                                                                    |                                                                                          |
| Quantidade=Fórmula                                                                                                    | ۲                | 0.50                                                                                                    |                                                                                          |
| Quantidade=Fórmula<br>Opcionais                                                                                                    | •<br>de Lai      | 0.50<br>Içamentos Automáticos de 13º Salário                                                                                                    |                                                                                          |
| Quantidade=Fórmula<br>Opcionais<br>Linha de Lançamento                                                                                                    | •<br>de Lai<br>🔽 | 0.50<br>içamentos Automáticos de 13º Salário<br>Primeira linha livre ( disponível / sem dados )                                                                                                    | *Opcional: Afastamentos                                                                  |
| Quantidade=Fórmula<br>Opcionais<br>Linha de Lançamento<br>Abrir Período:                                                                                                    | e Laı            | 0.50<br>çamentos Automáticos de 13º Salário<br>Primeira linha livre ( disponível / sem dados )<br>Se "Período Fechado", Abrir e Lançar                                                                                                    | *Opcional: Afastamentos                                                                  |
| Quantidade=Fórmula<br>Opcionais<br>Linha de Lançamento<br>Abrir Período:<br>Férias Funcionais                                                                                           | e Lar            | 0.50<br>ccamentos Automàticos de 13º Salário<br>Primeira linha livre ( disponível / sem dados )<br>Se "Período Fechado", Abrir e Lançar<br>Lançar/Deletar se no Status tiver "Férias"                                                                                                    | *Opcional: Afastamentos                                                                  |
| Quantidade=Fórmula<br>Opcionais<br>Linha de Lançamento<br>Abrir Período:<br>Férias Funcionais<br>Afastamentos                                                                           | e Lai            | 0.50<br>içamentos Automáticos de 13° Salário<br>Primeira linha livre ( disponível / sem dados )<br>Se "Período Fechado", Abrir e Lançar<br>Lançar/Deletar se no Status tiver "Afastado"                                                                                                   | *Opcional: Afastamentos<br>*Opcional: Mês de Admissão                                    |
| Quantidade=Fórmula<br>Opcionais<br>Linha de Lançamento<br>Abrir Período:<br>Férias Funcionais<br>Afastamentos<br>Dt Extra Adto. 13º=C339                                                | de Lar           | 0.50<br>içamentos Automáticos de 13° Salário<br>Primeira linha livre ( disponível / sem dados )<br>Se "Período Fechado", Abrir e Lançar<br>Lançar/Deletar se no Status tiver "Férias"<br>Lançar/Deletar se no Status tiver "Afastado"                                                     | *Opcional: Afastamentos<br>*Opcional: Mês de Admissão                                    |
| Quantidade=Fórmula<br>Opcionais<br>Linha de Lançamento<br>Abrir Período:<br>Férias Funcionais<br>Afastamentos<br>Dt Extra Adto.13°=C339<br>Mês de Admissão                              | de Lar           | 0.50<br>ccamentos Automáticos de 13° Salário<br>Primeira linha livre ( disponível / sem dados )<br>Se "Período Fechado", Abrir e Lançar<br>Lançar/Deletar se no Status tiver "Férias"<br>Lançar/Deletar se no Status tiver "Afastado"<br>Incluir quando tiver trabalhado menos de 15 diás | *Opcional: Afastamentos<br>*Opcional: Mês de Admissão<br>*Opcional: Adto13 Admissão no A |
| Quantidade=Fórmula<br>Opcionais :<br>Linha de Lançamento<br>Abrir Período:<br>Férias Funcionais<br>Afastamentos<br>Di Extra Adto. 13º=C339<br>Mês de Admissão<br>Adto13 Admissão no Ano | e Lai            | 0.50 primeira linha livre ( disponível / sem dados ) Se "Período Fechado", Abrir e Lançar Lançar/Deletar se no Status tiver "Férias" Lançar/Deletar se no Status tiver "Afastado" Incluir quando tiver trabalhado menos de 15 dias Eventos 614, 214 e 615: Mês Final = 12 (Dezembro)      | *Opcional: Afastamentos<br>*Opcional: Mês de Admissão<br>*Opcional: Adto13 Admissão no A |

\*Opcional Afastamentos: Verifique a seleção do opcionalconforme a necessidade.

\***Opcional Mês de Admissão:**Caso a admissão do funcionário seja no ano do lançamento e o funcionário trabalhou menos de 15 dias no mês de admissão, o avo desse mês não será considerado. Se desejar incluir esse avo, marque a opção "Mês de Admissão".

**\*OpcionalAdto13 Admissão no Ano:**Caso a admissão tenha sido no ano, Fi-RH calcula a quantidade de avos da data de admissão até o mês do lançamento do Adto13.Esse cálculo será multiplicado pelo valor indicado na linha"Quantidade=Fórmula" = 0.50 (50% da quantidade de avos). Caso deseje considerar a quantidade de avos da admissão até dezembro, marque a opção "Adto 13 Admissão no Ano".

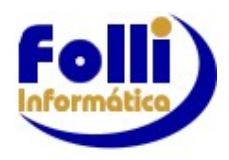

### Fi-RH ADTO 13º / 13º SALÁRIO 07/12/2023

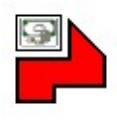

7. Após o lançamento do item **V614**, caso a empresa opte por lançar médiaspara o Adto. 13º, altere o Evento / Item para **V214**(**Média Proventos**);

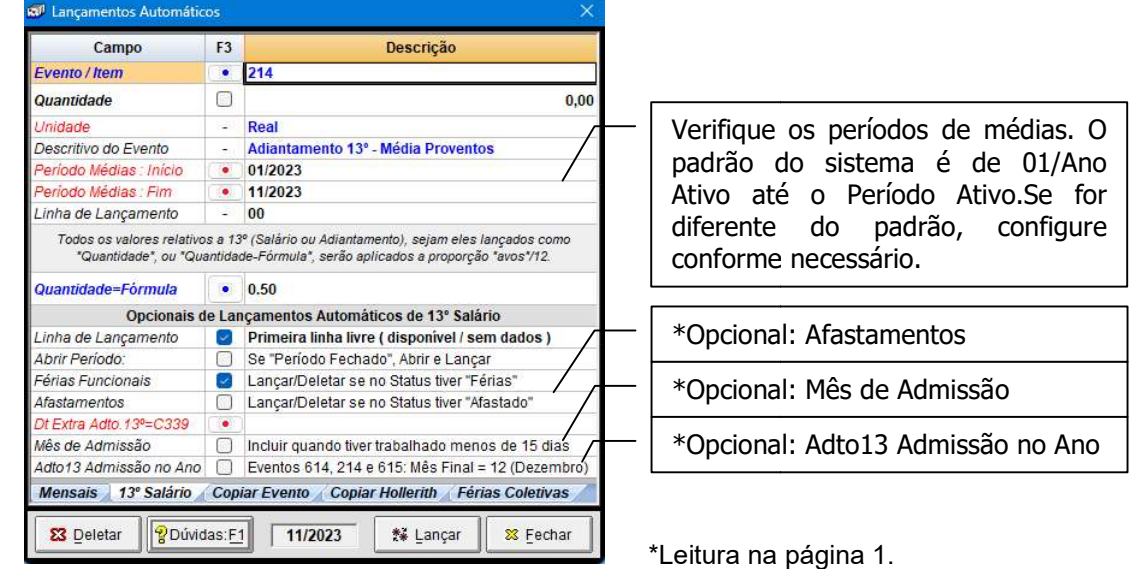

### Observações:

- Se o V614 já estiver lançado no período de lançamento, é recomendável filtrar a lista com a condição de pesquisa: V614 menor que 0, a fim de evitar lançamentos duplicados;
- Os períodos em que houver V614 lançado devem estar fechados, para que o valores sejam computados no item V973 (Líquido Adto. 13º Salário Atual+Anterior).
- Se o campo C806 (Categoria) for igual a 111 (Intermitente), ositens não serão lançados.

## <u>13ºSalário e Médias</u>

Atenção: Os períodos em que houver V614 lançado devem estar fechados, para que o valores sejam computados no item V973 (Líquido Adto. 13º Salário Atual+Anterior).

- 1. Em Configurar/Datas de Pagamento, informe a data de pagamento do 13º Sal;
- 2. Selecione a empresa e o período de lançamento (Dezembro/2023);
- 3. Informar os eventos para as médias em Configurar / Médias;

4. Verifique o opcional 04 (13º Salário: Descontar Avos dos períodos com mais de 14 faltas), localizado no Cadastro de empresas, aba Configurações Periódicas, linha 50 e configure conforme sua necessidade;

5. Para **não** lançar o 13º Salário para funcionários em Rescisão no mês de lançamento, filtre a lista de funcionários, conforme exemplo abaixo:

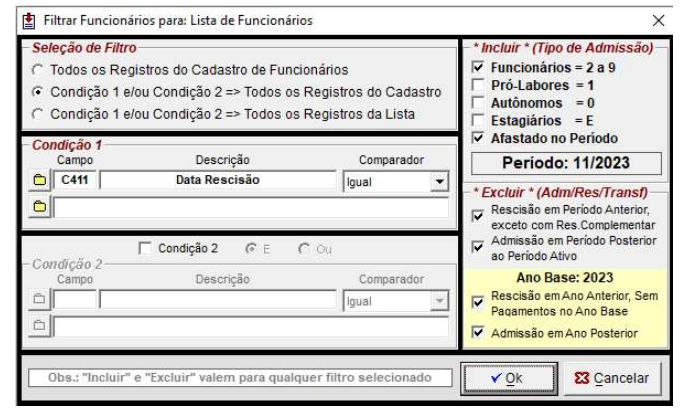

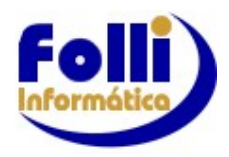

## Fi-RH ADTO 13º / 13º SALÁRIO 07/12/2023

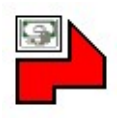

- 6. Em Processar / Lançamentos Automáticos, selecione a aba "13º Salário";
- 7. Informe na linha "Evento / Item" o item V192 (Décimo Terceiro Salário);

| Campo                                                                                                    | F3                                                                                                    | Descrição                                                                                                    |                                                                                 |
|----------------------------------------------------------------------------------------------------|----------------------------------------------------------------------------------------------------|----------------------------------------------------------------------------------------------------|---------------------------------------------------------------------------------|
| Evento / Item                                                                                                    |                                                                                                    | 192                                                                                                    |                                                                                 |
| Quantidade                                                                                                    |                                                                                                    | 0,00                                                                                                    |                                                                                 |
| Unidade                                                                                                    | . <b>1</b> 20                                                                                                    | Real                                                                                                    |                                                                                 |
| Descritivo do Evento                                                                                                    | 120                                                                                                    | Décimo Terceiro Salário                                                                                                    |                                                                                 |
| Período Médias : Início                                                                                                    |                                                                                                    | 01/2023                                                                                                    |                                                                                 |
| Periodo Médias : Fim                                                                                                    |                                                                                                    | 12/2023                                                                                                    |                                                                                 |
| Linha de Lançamento                                                                                                    | 140                                                                                                    | 00                                                                                                    |                                                                                 |
| l odos os valores relativo                                                                                                    | s a 13                                                                                                    | <sup>o</sup> (Salário ou Adiantamento), seiam eles lancados como                                                                                                    |                                                                                 |
| Quantidade=Fórmula                                                                                                    | s a 13<br>antida<br>•                                                                                                    | <sup>a</sup> (Salário ou Adiantamento), sejam eles lançados como<br>le-Fórmula <sup>*</sup> , serão aplicados a proporção "avos"/12. 0.50                                                                                                    |                                                                                 |
| Podos os valores relativo<br>"Quantidade", ou "Qua<br>Quantidade=Fórmula<br>Opcionais d                                                                                                    | s a 13<br>antida<br>•<br>•                                                                                                | <sup>a</sup> (Salário ou Adlantamento), sejam eles lançados como<br>te-Fórmula*, serão aplicados a proporção *avos*/12.<br>0.50<br>çamentos Automáticos de 13º Salário                                                                                                    |                                                                                 |
| rodos os valores relativo<br>"Quantidade", ou "Qua<br>Quantidade=Fórmula<br>Opcionais d<br>Linha de Lançamento                                                                                                    | is a 13<br>antida<br>•<br>Ie Lar                                                                                          | <ul> <li>P(Salário ou Adlantamento), sejam eles lançados como<br/>te-Fórmula*, serão aplicados a proporção *avos*/12.</li> <li>0.50</li> <li>çamentos Automáticos de 13º Salário</li> <li>Primeira linha livre ( disponível / sem dados )</li> </ul>                                                                                                    | - *Opcional: Afastamentos                                                       |
| "Quantidade", ou "Qua<br>"Quantidade", ou "Qua<br>Quantidade=Fórmula<br>Opcionais d<br>Linha de Lançamento<br>Abrir Periodo:                                                                                                    | s a 13<br>antida<br>e Lar                                                                                                 | <ul> <li>Parine ou Adiantamento), sejam eles lançados como<br/>te-Fórmula", serão aplicados a proporção "avos"/12.</li> <li>0.50</li> <li>çamentos Automáticos de 13º Salário</li> <li>Primeira linha livre ( disponível / sem dados )</li> <li>Se "Período Fechado", Abrir e Lançar</li> </ul>                                                                                                    | - *Opcional: Afastamentos                                                       |
| "Quantidade", ou "Qua<br>"Quantidade", ou "Qua<br>Quantidade=Fórmula<br>Opcionais d<br>Linha de Lançamento<br>Abrir Periodo:<br>Férias Funcionais                                                                                               | s a 13<br>antida<br>e Lar<br>e Lar                                                                                        | * (Salário ou Adiantamento), sejam eles lançados como<br>le-Fórmula", serão aplicados a proporção "avos"/12.<br>0.50<br>çamentos Automáticos de 13º Salário<br>Primeira linha livre ( disponível / sem dados )<br>Se "Período Fechado", Abrir e Lançar<br>Lançar/Deletar se no Status tiver "Férias"                                                                                                    | *Opcional: Afastamentos     *Opcional: Mês de Admissão                          |
| "Quantidade", ou "Qua<br>"Quantidade", ou "Qua<br>Opcionais d<br>Linha de Lançamento<br>Abrir Periodo:<br>Férias Funcionais<br>Afastamentos                                                                                                    | s a 13<br>antida<br>e Lar                                                                                                 | * (Salário ou Adiantamento), sejam eles lançados como<br>te-Fórmula", serão aplicados a proporção "avos"/12.<br>0.50<br>çamentos Automáticos de 13° Salário<br>Primeira linha livre ( disponível / sem dados )<br>Se "Período Fechado", Abrir e Lançar<br>Lançar/Deletar se no Status tiver "Férias"<br>Lançar/Deletar se no Status tiver "Afastado"                                                                                                    | <ul> <li>*Opcional: Afastamentos</li> <li>*Opcional: Mês de Admissão</li> </ul> |
| Codos os valores relativo         "Quantidade", ou "Que         Quantidade=Fórmula         Opcionais d         Linha de Lançamento         Abrir Periodo:         Férias Funcionais         Afastamentos         Dt Extra Adto.13%=C339         | s a 13<br>antidad<br>e Lar<br>2<br>2<br>2<br>2<br>2<br>2<br>2<br>2<br>2<br>2<br>2<br>2<br>2<br>2<br>2<br>2<br>2<br>2<br>2 | * (Salário ou Adiantamento), sejam eles lançados como<br>le-Fórmula", serão aplicados a proporção "avos"/12.<br>0.50<br>çamentos Automáticos de 13° Salário<br>Primeira linha livre ( disponível / sem dados )<br>Se "Período Fechado", Abrir e Lançar<br>Lançar/Deletar se no Status tiver "Férias"<br>Lançar/Deletar se no Status tiver "Afastado"                                                                                                    | <ul> <li>*Opcional: Afastamentos</li> <li>*Opcional: Mês de Admissão</li> </ul> |
| Vodos os vaiores relativo<br>"Quantidade", ou "Quu<br>Quantidade=Fórmula<br>Opcionais d<br>Linha de Lançamento<br>Abrir Periodo:<br>Férias Funcionais<br>Afastamentos<br>DI Extra Adto. 19°=C339<br>Mês de Admissão                             | s a 13<br>antidad<br>e Lar                                                                                                | e (Salário ou Adiantamento), sejam eles lançados como<br>te-Fórmula", serão aplicados a proporção "avos"/12.<br>0.50<br>çamentos Automáticos de 13° Salário<br>Primeira linha livre ( disponível / sem dados )<br>Se "Período Fechado", Abrir e Lançar<br>Lançar/Deletar se no Status tiver "Férias"<br>Lançar/Deletar se no Status tiver "Afastado"<br>Incluir quando tiver trabalhado menos de 15 dias                                                            | <ul> <li>*Opcional: Afastamentos</li> <li>*Opcional: Mês de Admissão</li> </ul> |
| Vados os vaiores relativo<br>"Quantidade", ou "Que<br>Quantidade - Fórmula<br>Opcionais d<br>Linha de Lançamento<br>Abrir Periodo:<br>Férias Funcionais<br>Afastamentos<br>Dt Extra Adto. 13º=C339<br>Més de Admissão<br>Adto13 Admissão no Ano | s a 13<br>antida<br>le Lar                                                                                                | (Salário ou Adiantamento), sejam eles lançados como<br>te-Fórmula", serão aplicados a proporção "avos"/12.     0.50     çamentos Automáticos de 13º Salário     Primeira linha livre ( disponível / sem dados )     Se "Período Fechado", Abrir e Lançar     Lançar/Deletar se no Status tiver "Férias"     Lançar/Deletar se no Status tiver "Afastado"     Incluir quando tiver trabalhado menos de 15 dias     Eventos 614, 214 e 615: Mês Final = 12 (Dezembro) | <ul> <li>*Opcional: Afastamentos</li> <li>*Opcional: Mês de Admissão</li> </ul> |

8. Após o lançamento do item **V192**, caso a empresa opte por lançar médias para 13º Salário, altere o Evento / Item para **V193**(**Média Proventos**)

| Lançamentos Automáti                       | cos                                                                                                    | ×                                                           |                                                      |
|--------------------------------------------|----------------------------------------------------------------------------------------------------|-------------------------------------------------------------|------------------------------------------------------|
| Campo                                      | F3                                                                                                    | Descrição                                                   |                                                      |
| Evento / Item                              |                                                                                                    | 193                                                         |                                                      |
| Quantidade                                 |                                                                                                    | 0,00                                                        | [                                                    |
| Unidade                                    | 128                                                                                                    | Real                                                        | <ul> <li>Verifique os períodos de médias.</li> </ul> |
| Descritivo do Evento                       |                                                                                                    | 13º Salário - Média Proventos                               |                                                      |
| Periodo Médias : Início                    |                                                                                                    | 01/2023                                                     | padrao do sistema e de UI/A                          |
| Período Médias : Fim                       |                                                                                                    | 12/2023                                                     | Ativo até o Período Ativo.Se                         |
| Linha de Lançamento                        | 1000                                                                                                    | 00                                                          |                                                      |
| "Quantidade", ou "Qu<br>Quantidade=Fórmula |                                                                                                    | de-rormula*, serao aplicados a proporçao *avos*/12.<br>0.50 | conforme necessario.                                 |
| Linha de Lancamento                        |                                                                                                    | Primeira linha livre ( disponível / sem dados )             | *Opcional: Afastamentos                              |
| Abrir Período:                             | ī                                                                                                    | Se "Período Fechado". Abrir e Lancar                        |                                                      |
| Férias Funcionais                          |                                                                                                    | Lancar/Deletar se no Status tiver "Férias"                  | - *Oncionaly Mâc de Admissão                         |
| Afastamentos                               |                                                                                                    | Lançar/Deletar se no Status tiver "Afastado"                | Opcional. Mes de Aumissão                            |
| Dt Extra Adto.13º=C339                     |                                                                                                    |                                                             |                                                      |
| Mês de Admissão                            |                                                                                                    | Incluir quando tiver trabalhado menos de 15 dias            |                                                      |
| A star 40 A starting To us And             |                                                                                                    | Eventos 614, 214 e 615: Mês Final = 12 (Dezembro)           |                                                      |
| Adio13 Admissão no Anc                     | Statement of the local division of the local division of the local | ins Fuente Conjes Hellevith / Féries Coletings              |                                                      |
| Mensais 13º Salário                        | Cop                                                                                                    | lar Evento / Copiar Holleritin / Ferias Coletivas           |                                                      |
| Mensais 13° Salário                        | Сор                                                                                                    |                                                             |                                                      |

## Observações:

• Se o campo C806 (Categoria) for igual a 111 (Intermitente), ositens não serão lançados.

\*Opcional Afastamentos: Verifique a seleção do opcionalconforme a necessidade.

\***Opcional Mês de Admissão:**Caso a admissão do funcionário seja no ano do lançamento e o funcionário trabalhou menos de 15 dias no mês de admissão, o avo desse mês não será considerado. Se desejar incluir esse avo, marque a opção "Mês de Admissão".

Fi-RH ADTO 13º / 13º SALÁRIO 07/12/2023

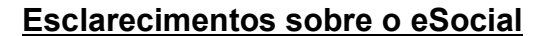

No pagamento do <u>Adto.13°</u>, o valor para o eSocial será informado através dos eventosda folha mensal(S-1200, S-1210 e S-1299).

Em Dezembro, pagamento<u>13° Salário</u>, o empregador deve enviar os eventos da competência 13, ou seja S-1200 e o S-1299, marcando a opção "Competência 13" na janela do eSocial.(para o S1299 desmarque S-1210)

Configuração S-1299 – Competência 13

S-1299 ○ Fechamento dos Eventos Periódicos (marcados) ○ S-1200, S-2299 e S-2399 (Remuneração / Desligamento) ○ S-1280 (Possui Desoneração de Folha / Simples Nacional) ○ S-1210 (Pagamentos de Rendimentos do Trabalho)

**Obs.1:**S-1210 não é gerado na competência 13, pois o eSocial só permite um único S-1210 no mês.

**Obs.2:**Prazo de envio S-1299: Segundo o MOS S-1.1 – pag.188 – Tópico b) No caso de evento referente a período de apuração anual (13º salário), cujo prazo é o dia 20 do mês de dezembro do ano a que se refere. Caindo a data do término em dia não útil para fins fiscais, o envio deve ser antecipado para o dia útil anterior.

Após o retorno autorizado, desmarque a competência 13 e envie, como todo mês, os eventos referentes à folha mensal (S-1200, S-1210 e S-1299).

ConfiguraçãoS-1299 - Mensal

S-1299 S-1200, S-2299 e S-2399 (Remuneração / Desligamento ) S-1280 (Possui Desoneração de Folha / Simples Nacional ) S-1210 (Pagamentos de Rendimentos do Trabalho )

### **DICAS**

Em Editar / Eventos da Empresa, verifique os códigos eSocial dos itens de Adto 13º e 13º Salário antes da transmissão dos eventos. Abaixo estão os códigos predefinidos no sistema para os itens correspondentes. Itens extras utilizados pelo usuário precisam ser configurados e enviados através do evento S-1010.

|     | EVENTO                                  |         | BASE SALARIO |      |     | NCIDĒ | NCIAS | C         | DDIG     | OCIAL |      |      |      |
|-----|-----------------------------------------|---------|--------------|------|-----|-------|-------|-----------|----------|-------|------|------|------|
|     | Descrição                               | Unidade | A            | В    | С   | IRRF  | INSS  | FGTS SFAM | Natureza | Tipo  | INSS | IRRF | FGTS |
| 191 | ===== P R O V I                         | ENTOS   | DO           | \$15 | TEN | 1A -  | 13°   | SALÁR     | 10 ====  | _     |      |      |      |
| 192 | Décimo Terceiro Salário                 | Real    |              |      |     | х     | X     | х         | 5001     | 1     | 12   | 12   | 12   |
| 193 | 13º Salário - Média Proventos           | Real    |              |      |     | X     | X     | X         | 5001     | 1     | 12   | 12   | 12   |
| 195 | 13º Salário - Provento Extra 1          | Real    |              |      |     | X     | X     | X         |          |       |      |      |      |
| 196 | 13º Salário - Provento Extra 2          | Real    |              |      |     | X     | X     | X         |          |       |      |      |      |
| 197 | 13º Salário - Provento Extra 3          | Real    |              |      |     | X     | X     | х         |          |       |      |      |      |
| 198 | 13º Salário - Provento Extra 4          | Real    |              |      |     | x     | X     | X         |          |       |      |      |      |
| 199 | 13º Salário - Provento Extra 5          | Real    |              |      |     | X     | X     | X         |          |       |      |      |      |
| 201 | 13º Salário - Arredondamento            | Real    |              |      |     |       |       |           | 5001     | 1     | 00   | 9    | 00   |
| 214 | Adiantamento 13º - Média Proventos      | Real    |              |      |     |       |       | X         | 5504     | 1     | 00   | 9    | 12   |
| 215 | Adiantamento 13º - Provento Extra 1     | Real    |              |      |     |       |       |           |          |       |      |      |      |
| 216 | Adiantamento 13º - Provento Extra 2     | Real    |              |      |     |       |       |           |          |       |      |      |      |
| 217 | Adiantamento 13º - Provento Extra 3     | Real    |              |      |     |       |       |           | _        |       |      |      |      |
| 218 | Adiantamento 13º - Arredondamento       | Real    |              |      |     |       |       | _         | 5504     | 1     | 00   | 9    | 00   |
| 591 | DE SC (                                 | NTOS    | DO           | \$15 | TEN | 1A -  | 13°   | SALÁR     | 10       |       |      |      |      |
| 592 | 13º Salário - Média Descontos           | Real    |              |      |     | Х     | X     | X         | 9299     | 2     | 12   | 12   | 12   |
| 593 | 13º Salário - Desconto Extra 1          | Real    |              |      |     | X     | X     | X         |          |       |      |      |      |
| 594 | 13º Salário - Desconto Extra 2          | Real    |              |      |     | X     | X     | X         |          |       |      |      |      |
| 595 | 13º Salário - Desconto Extra 3          | Real    |              |      |     | X     | X     | X         |          |       |      |      |      |
| 596 | 13º Salário - Desconto Extra 4          | Real    |              |      |     | х     | X     | X         |          |       |      |      |      |
| 597 | 13º Salário - Desconto Extra 5          | Real    |              |      |     | X     | X     | X         |          |       |      |      |      |
| 598 | 13º Salário - Pensão Judicial 1         | Real    |              |      |     | X     |       |           | 9213     | 2     | 00   | 52   | 00   |
| 599 | 13º Salário - Pensão Judicial 2         | Real    |              |      |     | х     |       |           | 9213     | 2     | 00   | 52   | 00   |
| 600 | 13º Salário - Pensão Judicial 3         | Real    |              |      |     | Х     |       |           | 9213     | 2     | 00   | 52   | 00   |
| 601 | 13º Salário - I.N.S.S                   | Real    |              |      |     | X     |       |           | 9201     | 2     | 32   | 42   | 00   |
| 602 | 13° Salário - I.R.R.F                   | Real    |              |      |     |       |       |           | 9203     | 2     | 00   | 32   | 00   |
| 603 | 13º Salário - Previdência Privada       | Real    |              |      |     | X     |       |           |          |       |      |      |      |
| 614 | Adiantamento 13º Salário                | Real    |              |      |     |       |       | X         | 5504     | 1     | 00   | 9    | 12   |
| 615 | Adiantamento 13º - Média Descontos      | Real    |              |      |     |       |       | X         | 9214     | 2     | 00   | 9    | 12   |
| 616 | Adiantamento 13º - Desconto Extra 1     | Real    |              |      |     |       |       |           |          |       |      |      |      |
| 617 | Adiantamento 13º - Desconto Extra 2     | Real    |              |      |     |       |       |           |          |       |      |      |      |
| 618 | Adiantamento 13º - Desconto Extra 3     | Real    |              |      |     |       |       |           |          |       |      |      |      |
| 850 |                                         | RESUL   | TAD          | 0 \$ | DE  | CÁL   | CUI   | 0 S ===== |          |       |      |      |      |
| 902 | Base FGTS 13º Salário Afastamento       | Real    |              |      |     |       |       |           | 9932     | 3     | 00   | 9    | 12   |
| 970 | ===== T                                 | OTALI   | ZAD          | ORI  | S D | 00 5  | IST   | E M A === | ==       |       |      |      |      |
| 973 | Líquido Adto.13º Salário Atual+Anterior | Real    |              |      |     |       |       |           | 9214     | 2     | 00   | 9    | 12   |

12/2023

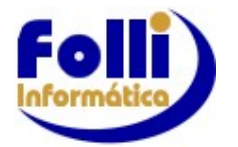

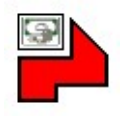